# **PCB MILLING & CREATION**

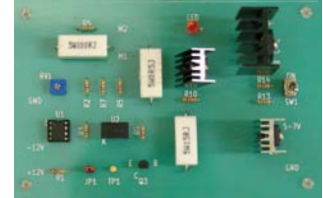

text by sessakukiban.com NON PERIODICAL WEB MAGAZINE FOR PCB CREATION

**JUL 2016** 

CADを使って作る簡単! 切削基板 第2回

## KiCadで回路図を作成し効率的に基板を作ってみよう DCモータ可変速ドライバーの実験製作

回路図を KiCAD で作成するとラッツネストが自動作成されます。
 ラッツネストを使用することで配線確認の効率化がはかれます。
 その機能を使用して DC モータ(ブラシ)として TAMIYA RS-540 (18300RPM350g/cm)を使用した
 可変速ドライバーを切削基板で製作してみました。
 ツールやギヤヘッドの回転数を調整する為に使用します。
 \*\* KiCad のインストール及びプロジェクト作成、パターン作成の詳細は前号を参照して下さい。
 \*本稿使用 KiCad のヴァージョンは前号とは異なり BZR4022 です。 **◎回路説明**手書きの回路図とスケッチ図 [図1・図2]
を用意しました。

図2■手書きスケッチ図

SW1を短絡させるとSTOP、開放でモータ に電源が供給されます。ブリッジでモータ 電圧を検出してモータ電流をコントロール、 RV 側が基準電圧となります。モータ回転 数が下がるとモータの回転数(トルク)を 上げる為に 2SA1941 の ib を増加させます。 電気的ループを避ける為アナログホトカプ ラーを使用しています。入力電流が少ない と高抵抗出力になっています (INPUT 1mA 時 1.2K Ω、40mA 時 120 Ω)。JP1 オープン で高速回転となります。ドライブトランジ スタには放熱器を取付けます。電源は5~ 7V、10A モータ用±12V オペアンプ用とな ります。定数は使用目的により変更する必 要があります。 パーツは秋葉原 RC ショップ、秋月電子、

## 1 新規プロジェクトを作成します

若松通商等で購入出来ます。

KiCad.exe を起動します。ファイル→新規 新規プロジェクトの作成をクリックして ファイル名として DCM540 を入力し保存 します。

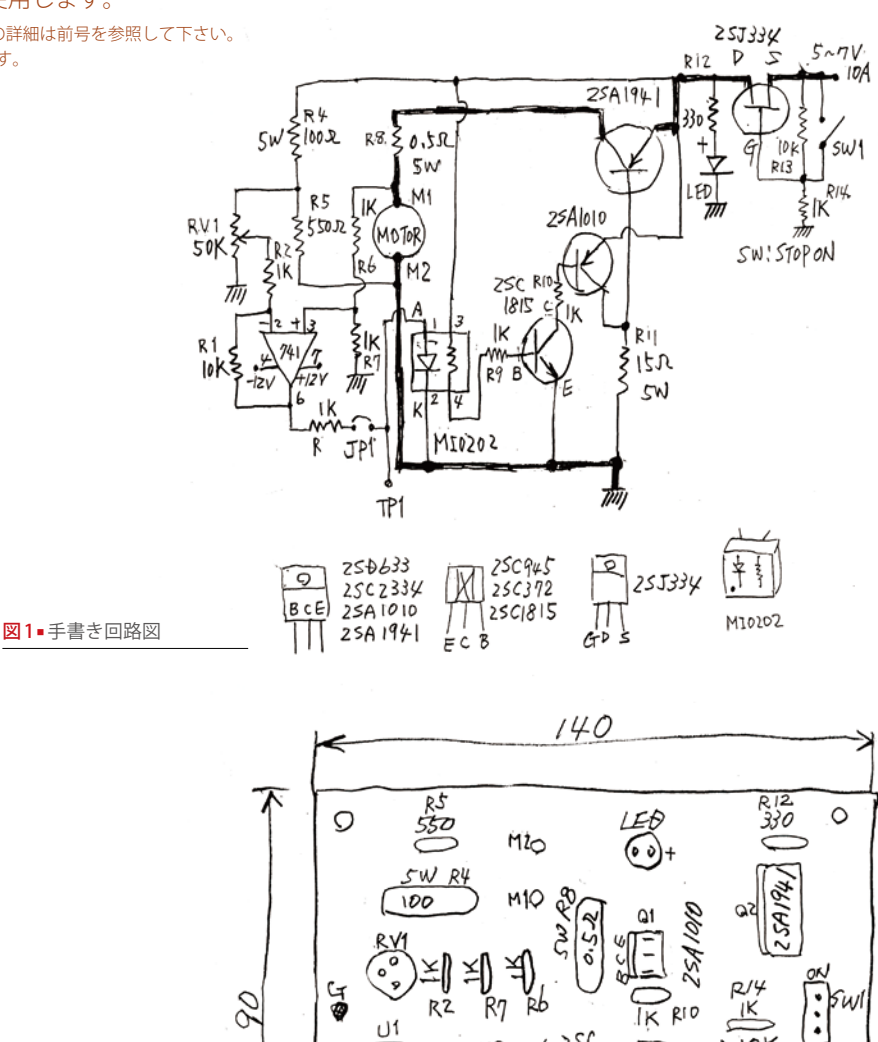

R3

0

JP1

Q

TPT

**6** 6 V

**6** G

D

101

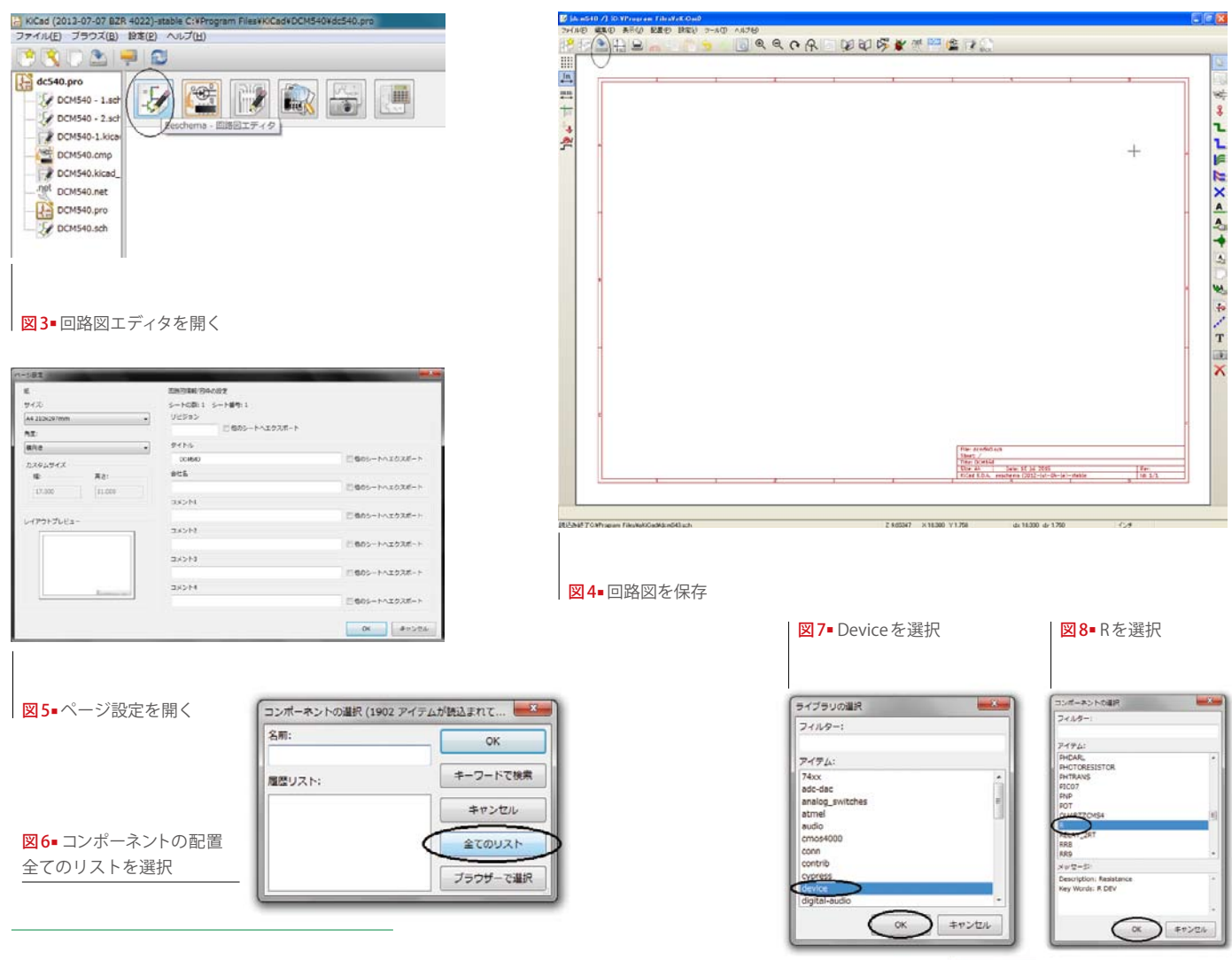

### 2 回路図を作成します

#### ▶1

回路図エディタ (大きいアイコンの左端)をク リック→ OK をクリックすると画面が出 ます。このウインドウは回路図の入力に使 われます [図3・図4]。

ファイル→全ての回路図プロジェクトを 保存する。ページ設定からページサイズ を A4 に選択しタイトルを DCM540 とし OK をクリックします[図5]。

#### ▶2

回路図エディタのウインドウで右側ツール バーにある"コンポーネントの配置"をク リック。最初にコンポーネントを配置する ために、編集ウインドウの赤い図枠の中央 で左クリックします。"コンポーネント選 択"ダイアログが表示されます[図6]。"全

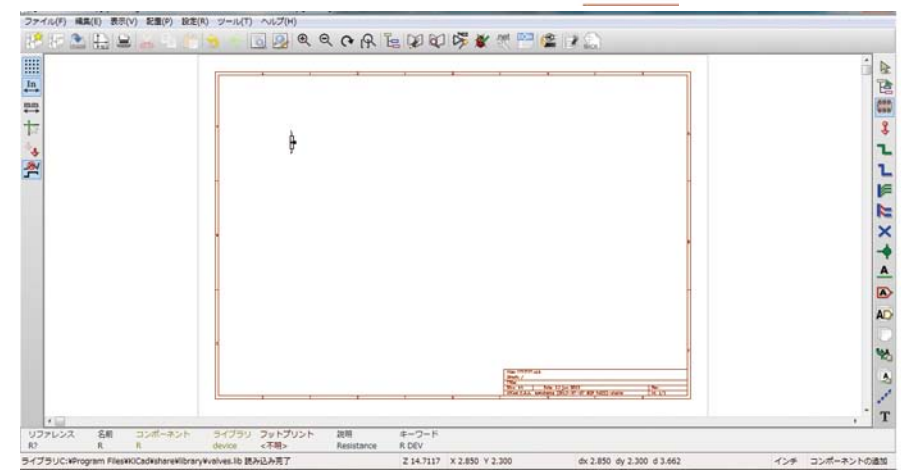

てのリスト"をクリックしてライブラリー から部品を選択し配置します。例えば抵 抗の場合、ライブラリの選択から device をクリックして OK ボタンをクリックさ らにアイテムから R をクリックして OK ボタンをクリックすると抵抗が配置され ます [図7・図8・図9]。

図9■抵抗を配置

図10-全てのパーツを配置

DCM540 で使用した部品は下記に示し た通りです。

固定抵抗は続けてOKボタンをクリック して計 14 ケ配置、同様に device から LED は LED、SW1 は SPST、VR1 は POT、 2SA1941 と 2SA1010 は PNP、2SC1815 は NPN、MI0202 は PHPTORESISTOR、 2SJ334 は FET-P を配置します。同様に conn から TP1、M1M2、+12V、-12V は CONN\_1、JP1 は CONN\_2。linear か ら LM741 を配置しました。パーツの位置 や方向等変更する場合はパーツをクリッ クして右ボタン→コンポーネントの移動、 角度を変更します [図10]。

#### ▶3

手書き回路図を参考にコンポーネントを 移動配置(コンポーネント上で右クリック)し て配置を完了させファイルを保存します [図 11]。

配線は右側ツールバーにある"ワイヤに 配置"をクリック、配線開始位置をクリッ クしてラインを引き終点をクリックする (画面の拡大、縮小はマウスで位置を指定してマウ スホールで実行します)。右ツールバーにある "空き端子フラグを配置"というアイコン をクリックして意図的に接続しないピン には X 印をつけます。

#### ▶4

部品番号を自動でつけるには上部ツール バー右から7番目、回路図のアノテート アイコンをクリックします。回路図アノ テーションウインドウでは"現在のページ でのみを使用"を選択しアノテーションボ タンをクリックします。コンポーネント 全ての?が数字に置き換えられました。

#### ▶5

各部品の上で右クリックしコンポーネン トの編集から定数又はリファレンスはテ キストを選択して手書き回路図通り変更 してファイル保存します。

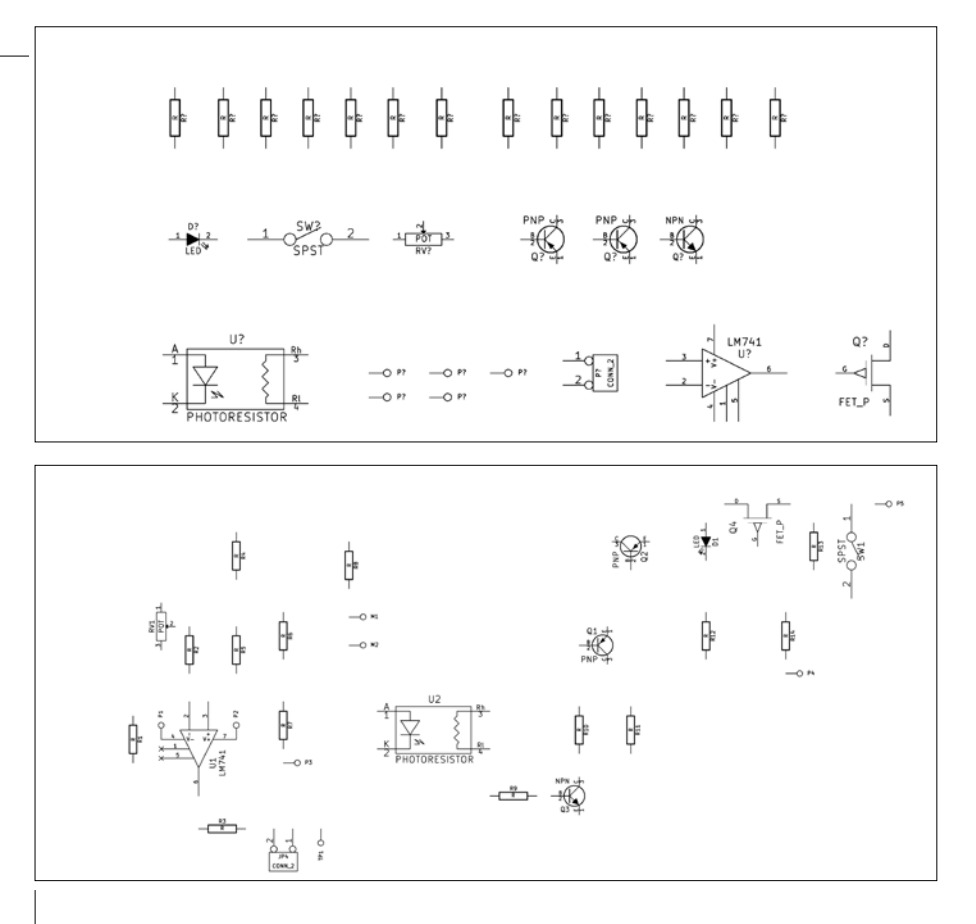

図11-コンポーネントの移動配置

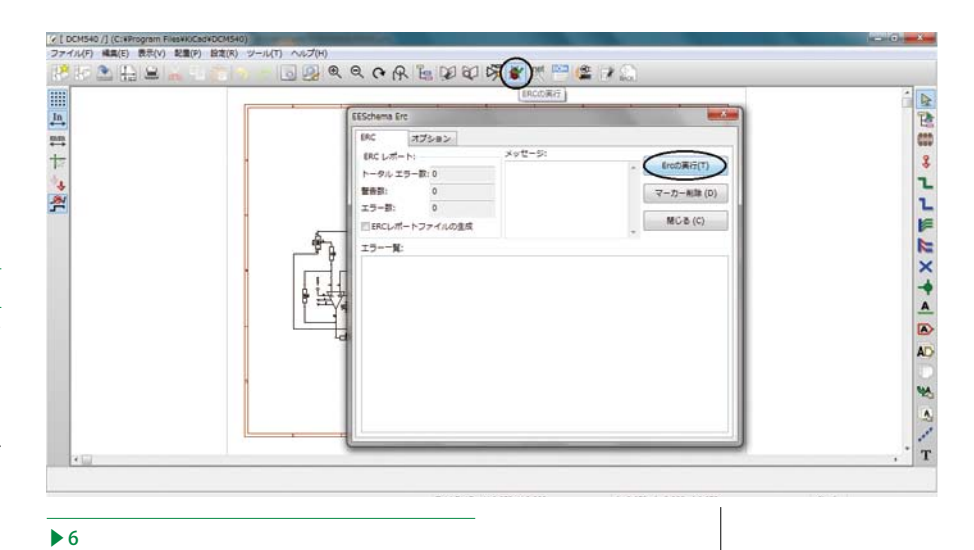

配線のチェックをします。上部ツールバー の ERC の実行のアイコンをクリックしま す。表示された ERC のテスト実行ボタン をクリックすると配線が切れているなど のエラーや警告を通知するレポートが生 成されます [図 12]。 図12■配線のチェック

図13-完成した回路図

ミスをした場合は緑色の小さな矢印が エラーの場所に表示されます。エラーの 詳細情報を得る為には ERC レポートの作 成をクリックし ERC のテストボタンを再 度押します。

完成した回路図は図13となります。

▶7

ネットリストの生成をします。上部ツー ルバー左から2番目ネットリストの生成 をクリック、さらにネットリストボタン をクリックすると保存画面が出るので KiCAD ホルダー又は規定のホルダーに保 存します。ここでは DCM540.net で保存 されました 図14]。

#### ▶8

ネットリストとフットプリント (モジュー ル)を関連付けします。上部ツールバー右 から3番目 CvPcb をクリックします。

画面の左側が回路図エディタで使用し たコンポーネントの表で右側が関連付け 可能なモジュールの表です。名前だけで はモジュールの形が分からないのでモ ジュールを選択しこの画面上側の左から 4番目"選択したフットプリントを見る" のアイコンをクリックします。別画面[図 15]で右側のリストで選択したモジュール の形を確認できる(座標データが表示されて いるので寸法計測、3D表示可能)ので形が適 当なことを確認したらモジュールをWク リックし左側で選択中のコンポーネント に関連付けます。

コンポーネントの関連付けをしたら CvPcb内の上側ツールバー左から2番目 \*ネットリストとフットプリントファイ ルの保存 \*をクリックし更新したネット リストを保存します。関連付けしていな いモジュールについてはパターン作成時 にパットを配置します。DCM540のコン ポーネントとモジュールの関連付けは次 の通りです。

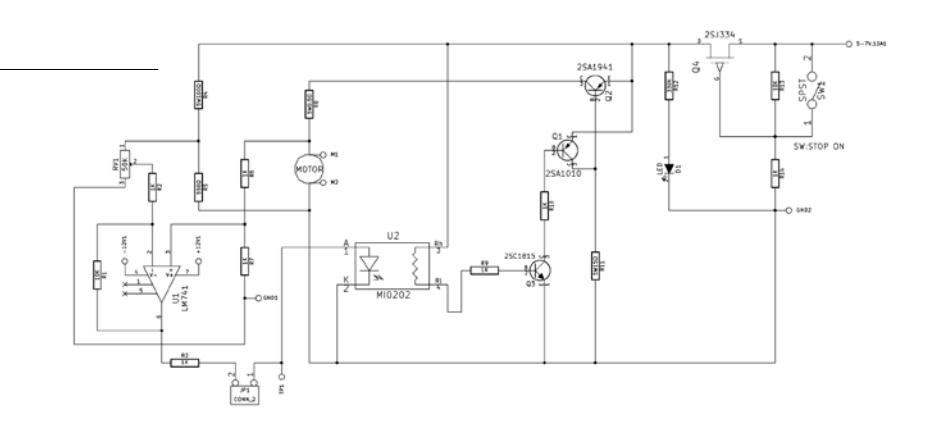

#### 図14 ネットリストを生成

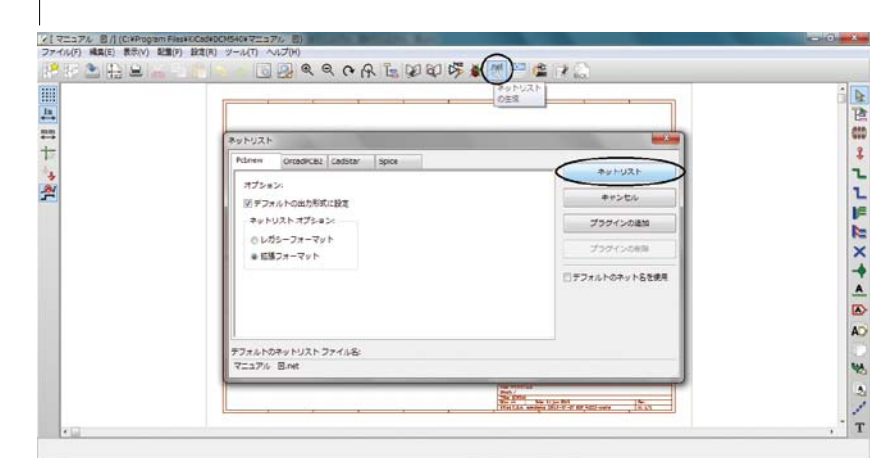

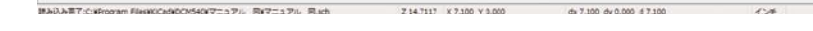

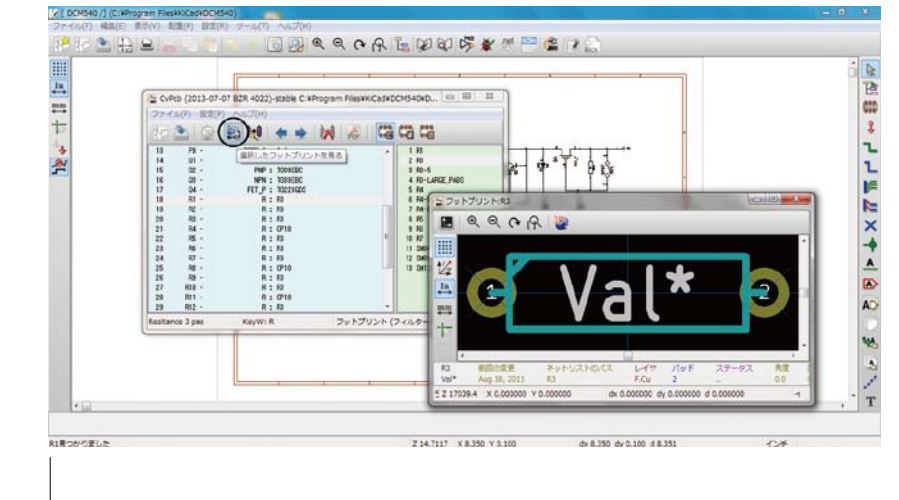

図15■ネットリストとフットプリントの関連付け

- $\bigcirc$  R1,2,3,5,6,7,9,10,12,13,14  $\rightarrow$  R3
- $\bigcirc$  R4,8,11  $\rightarrow$  CP10
- $\bigcirc$  (LM741)  $\rightarrow$  DIP-8\_300\_ELL
- $\bigcirc$  (LED)  $\rightarrow$  LED\_5mm
- $\bigcirc$  2SJ334  $\rightarrow$  T0220GDS
- $\bigcirc$  (SPST)  $\rightarrow$  microswitch\_Nikkai
- $\bigcirc$  2SA1010  $\rightarrow$  T0220\_VERT

- $\bigcirc$  2SA1941 → bornier3  $\bigcirc$  RV1(50K) → T039EBC
- $\bigcirc$  2SC1815  $\rightarrow$  T039EBC
- $\bigcirc$  MI0202  $\rightarrow$  OPTORESISTOR-NSL-32
- $\bigcirc$  JP1( CONN-2)  $\rightarrow$  PINHEAD1-2
- © M1,M2,-12V,+12V,GND1,GND2,
- $\bigcirc$  5-7V10A,TP1  $\rightarrow$  1 pin

図13-基板の作成

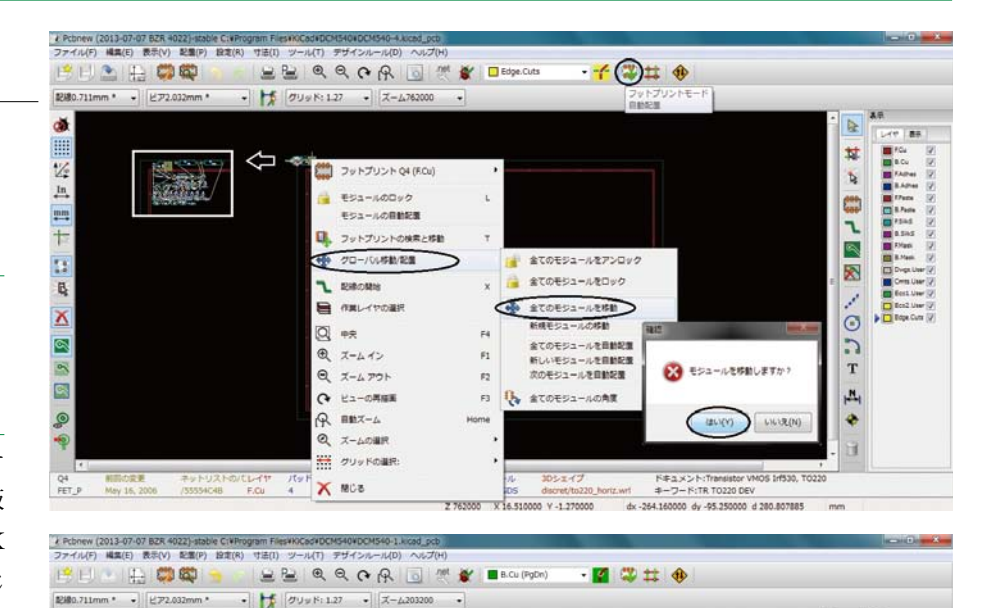

#### 3 基板の作成

本誌01号も参照してください。ツールバー 左から3番目 PcbNew をクリックし基板 エディタを開きます。メッセージは OK ボタンをクリックします。回路図と同じ ようにページ設定から図面の大大きさを A4、タイトルを DCM540 に設定します。

#### ▶1

デザインルールの設定をします。
③モジュール配線幅: 0.028 インチ
(モータ電流ライン作成時配線幅 0.12 インチ)
④ビア径: 0.08 インチ
◎ビアドリル径: 0.0315 インチ
とします。

#### ▶2

基板外形を書きます。基板外形は140 x 90mmとします。グリッドは50mil(1.27mm) としグリッドを表示しておきます。

▶3

基板の四隅に取り付け穴をつくります。

#### ▶4

ツールバー真ん中あたりのネットリスト を読み込みをクリックします。選択され ていない時は"ネットリストファイルを参 照する"から読み込むネットリストを選択 して、現在のネットリストを読み込むボ タンをクリック、ネットリストを読み込 んだら、閉じるで画面を閉じます。

最初にネットリストを読み込むとすべ てのモジュールが図面の左上隅に重なっ て配置されます。見にくいのでバラバラ に離して配置します。上部ツールバー右 から3番目フットプリントモードを選択 し、読み込まれたモジュールの上で右ク リック、ポップアップメニューから、グ ローバル移動/配置→全てのモジュール を移動をクリック→ばらばらに配置され ます(回路図エディタでコンポーネントとフット プリントの関連付けを変更した場合はフットプリ ントの保存をクリックする。その後基板エディタ を起動させ上部ツールバーのネットリストを読み 込みをクリック、モジュール交換の変更にチェッ クマークをつけ、現在のネットリストを読み込む をクリックしてボード保存する)[図16]。

5

đ

124 In

₩.

+

13 B

∡

Ä

ネットリストの読み込みからすでに画面 上にきている部品を手書きスケッチ図を 参照して配置していきます。

部品の上で右クリックしてフットプリ ント→移動、ドラッグ、正回転、逆回転 を使って配置していきます (最初は密集して いるので全体を広げると操作しやすくなります)。

図17■スケッチ図を参照してパーツを配置

٢

8

Z 203200 X 12.550000 Y 7.100000 dx 12.550000 dy 7.100000 d 14.419171

A 14

\*

٦

-

10

C T

14

4

-12#

▶6

表示端子どうしをつないでいる線をラッ ツネストと呼びます。この線は配線が完 了すると消えます。基板の配線作業とは このラッツネストの表示をひとつずつ消 していきます。どのモジュールと接続し ているかはラッツネストで確認しながら 配線します。

ラッツネストは左側ツールバー上から 7番目"ボードのラッツネストを表示" をクリックすると表れます。配線手順は GND ライン→ VCC ライン→各モジュー ルとします [図17]。

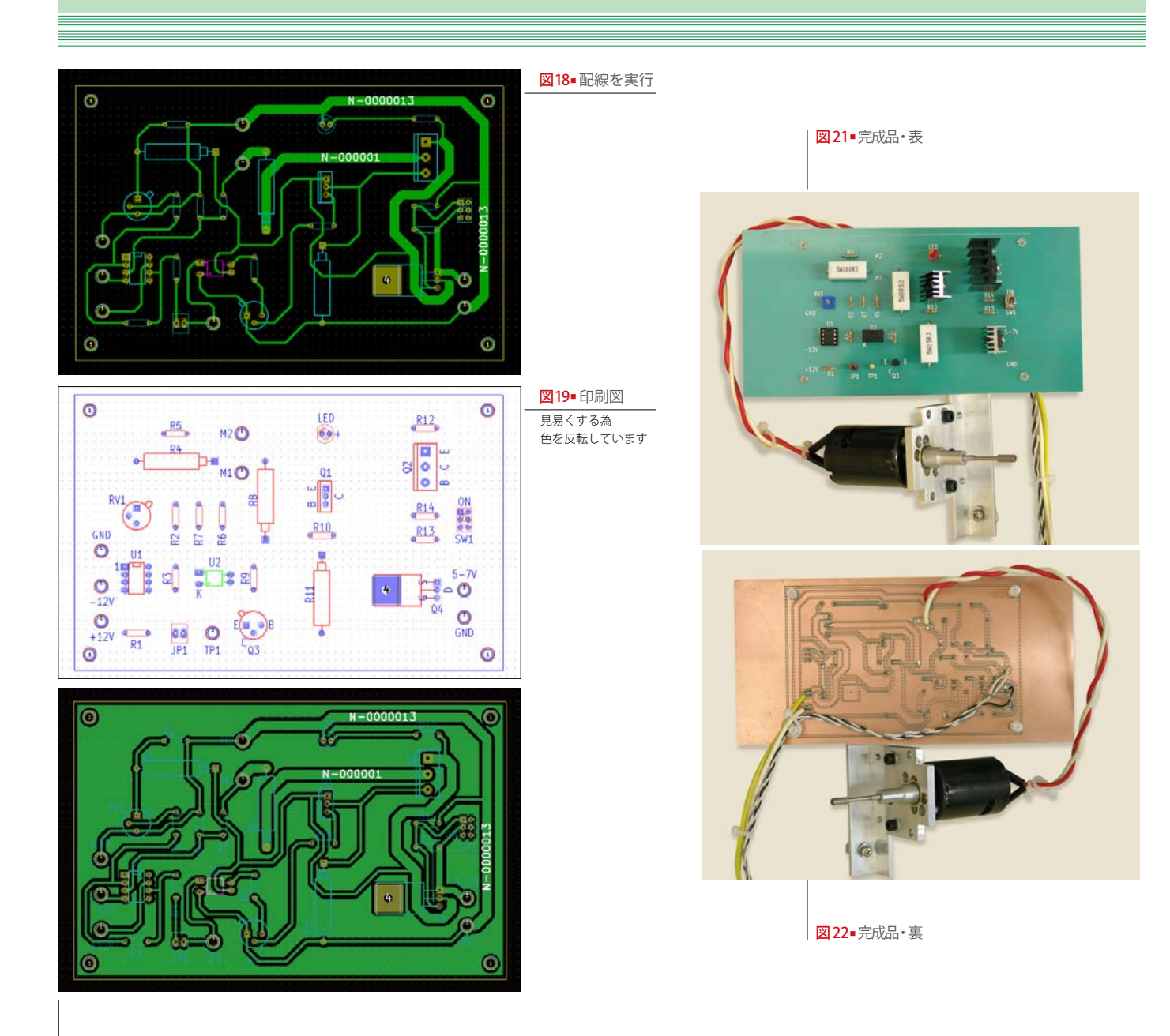

図20=ベタパターン作成

#### ▶7

配線をします。上部ツールバー右から5 番目プルダウンメニューから配線するレ イヤとして裏面を選択します(クロスしてい るネットはモジュールを回転させます)。次に右 側ツールバー上から4番目配線とビアの 追加を選択します。

そのまま、配線を行いたいパッドをク リックすると配線が開始されます。裏面 配線から表面配線、ジャンパー線に移行 する場合(今回は不要)はその場所で右ク リックしてビア配置すると表面配線に移 行できます。2SA1941と2SC1815はデザ インルールチェックを無効化して配線し ます [図 18]。

#### ▶8

印刷図をつくります [図 19]。テキスト幅: 0.006、縦幅:0.1、横幅:0.08 にて作成 します。

#### ▶9

ベタパターンをつくる。パターンを作成 するレイヤとして裏面を設定する。塗り つぶす範囲は基板端面から1mmほど内 側に作成します。ベタパターンとGND は配線接続させます。以上でパターン図 が作成されました[図20]。

## CAD データはホームページからダウン ロード出来ます。追加変更してご利用下 さい。完成品は図 21・図 22 になります

◎パターン作成をマスターしたら自作オリジナル を試してみましょう。CAD データをメールに添付 して切削基板屋でご注文いただければ加工基板と なります。詳細は www.sessakukiban.com をご覧 下さい。

#### 注意事項/免責事項

◎電子工作は適切な知識のもと、安全面に十分ご配慮し て行なってください。

◎本 PDF マガジンの内容を利用する場合は、使用者の自 己責任において行うものとします。

その際、使用者にいかなる損害、被害が生じましても、 発行者、執筆者、PDF 制作関係者は一切の責任を負いま せん。あらかじめご了承ください。